### Utilisation

### **Professionnelle de**

# **POWEBPOINT 2010** LOGICIEL DE PRÉSENTATION ASSISTEE PAR ORDINATEUR

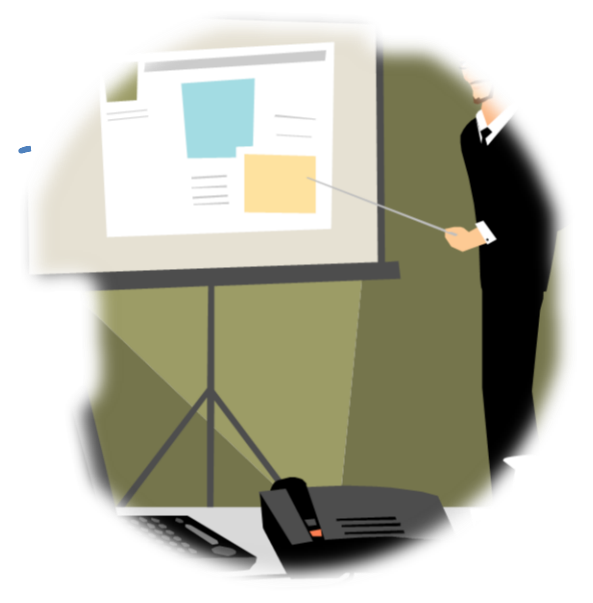

Ce support s'adresse à des personnes qui ont déjà une bonne approche de Word et d'Excel

**Support d'autoformation** 

# **PowerPoint 2010**

# Sommaire

| La Présentation Assistée par Ordinateur               | 3  |
|-------------------------------------------------------|----|
| Contexte                                              | 4  |
| Chapitre 1 - Créer un diaporama                       | 5  |
| Définir le style du diaporama                         | 5  |
| Insérer une nouvelle diapositive, supprimer, déplacer | 7  |
| Chapitre 2 - Insérer divers types de diapositives     | 9  |
| Créer une diapositive contenant un organigramme       | 10 |
| Créer une diapositive contenant un tableau            | 12 |
| Créer une diapositive contenant un graphique          |    |
| Chapitre 3 - Modifier la présentation                 |    |
| Chapitre 4 - Gérer le déroulement du diaporama        |    |
| Minutage du diaporama                                 |    |
| Paramétrer un déroulement en boucle                   | 20 |
| Gérer les transitions d'une diapositive à l'autre     |    |
| Chapitre 5 - Animer les éléments des diapositives     | 21 |
| Chapitre 6 - Sonoriser un diaporama                   | 24 |
| Insertion de sons préenregistrés                      | 24 |
| Insertion d'un son en continu                         | 25 |

# La Présentation Assistée par Ordinateur

PowerPoint est un logiciel de Présentation Assistée par Ordinateur. Le document créé par PowerPoint s'appelle donc une présentation (ou diaporama).

Une présentation (au sens des logiciels de PréAO) est constituée d'un ensemble de pages, appelées diapositives, qui sont en priorité destinées à être **visualisées sur un écran vidéo** (soit sur celui de votre ordinateur directement, soit projetées en vidéo depuis l'ordinateur).

Une présentation peut également être publiée sur le Web, gravée sur un CD, etc.

Naturellement il reste possible **d'imprimer** la présentation sur papier ou sur transparent. Le problème qui peut se poser alors est le coût.., car ces diapositives comportent souvent un fond coloré, grand consommateur d'encre. Si vous créez un document dont l'objectif est d'être consulté sur papier, il faut utiliser un autre logiciel (par exemple : Publisher).

La **présentation**, ensemble de diapositives réalisées individuellement, s'articule selon un timing de déroulement, et peut intégrer des animations au niveau du texte ou des dessins, ainsi que des sons.

#### Quelques conseils

C'est très tentant d'insérer un maximum d'éléments dans une présentation : images, dessins, couleurs... mais attention ! Il est impératif de respecter certains principes.

- La présentation sera vue sur un écran, donc les couleurs apparaîtront lumineuses. Attention aux mauvais contrastes : évitez les caractères noirs sur fond gris foncé totalement illisibles, mais aussi caractères jaune citron qui font mal aux yeux. Evitez les fonds sombres si la présentation doit être projetée sur un mur.
- Les différentes diapositives doivent absolument avoir entre elles « un air de famille » ; les fonds et arrière-plans doivent de préférence être semblables tout au long de la même présentation... ce qui donnera une continuité agréable.
- Les règles typographiques de base autorisent un maximum de 2 ou 3 polices de caractères différentes dans un document... C'est encore plus important dans un logiciel de présentation. Les titres et sous-titres des diverses diapositives, tout comme sur un document papier, doivent être harmonisés.
- Réfléchissez toujours au **style** que vous voulez donner à votre présentation (humoristique, officiel, administratif, vendeur..), et lorsque c'est clair pour vous, tenezvous en à votre choix ; ne mélangez pas les genres. Pensez aussi à la musique, qui doit être en accord avec le style que vous avez choisi.

### Contexte

Vous devez créer le diaporama de présentation du Club de loisirs Les Marmottes, qui se situe dans le Jura à la limite de la frontière suisse.

Ce Club accueille des enfants et des ados pour des séjours de durée variable par modules d'une semaine, soit pour un ou plusieurs week-ends.

L'encadrement est assuré par 8 animateurs diplômés.

Les activités sportives proposées varient en fonction de la saison : l'hiver, ski alpin et ski de fond, raquettes, luge et l'été promenades, baignade, tennis.

Outre les sports, les jeunes peuvent pratiquer des jeux et des activités éducatives en lien avec la nature.

### Créer un diaporama

Dès que vous lancez PowerPoint, vous êtes en mode création de diaporama et la première diapositive de votre premier diaporama est vierge devant vous sur l'écran.

Nous considérons que vous connaissez déjà Word et Excel ; l'interface de PowerPoint ressemble beaucoup à celle de ces deux autres logiciels aussi nous n'expliquerons que les particularités de PowerPoint.

Le mode travail est le mode d'affichage par défaut. A gauche de l'écran, vous pouvez voir toutes les <u>diapositives</u> du diaporama, une seule pour le moment. Dans la fenêtre de droite la même diapositive mais en <u>mode travail</u>. C'est dans cette fenêtre de droite que allez saisir des titres, du texte, insérer des images, etc.

La grande utilité de la fenêtre de gauche est que vous pouvez très facilement y changer la place de vos diapositives, simplement en les tirant avec la souris. Nous y reviendrons bientôt.

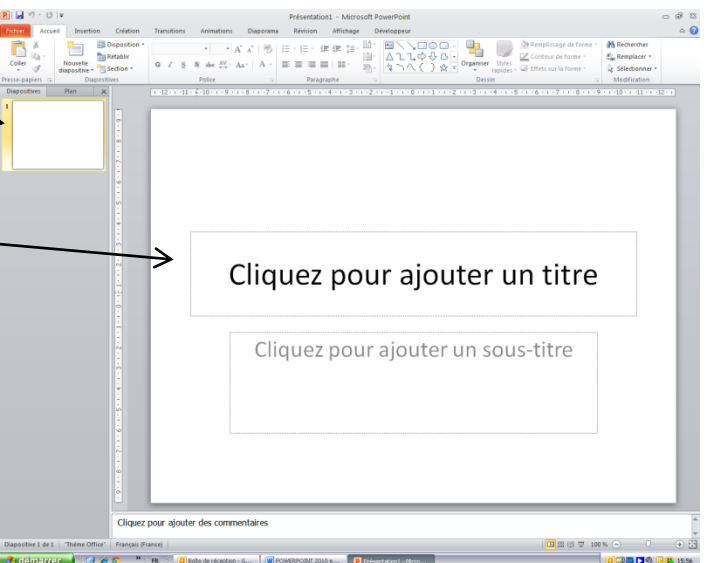

### Définir le style du diaporama

Selon le sujet du diaporama, il faut choisir un style qui porte sur plusieurs points :

**Le thème** : c'est une sorte d'arrière-plan de fond qui comporte à la fois des couleurs, des graphismes et un style de polices de caractères. Vous choisirez d'abord le thème, mais vous pourrez modifier les couleurs et les jeux de caractères.

<u>Les couleurs</u> : c'est-à-dire le fond des diapositives. Il doit être le même pour toutes. Pensez à la couleur la plus évocatrice pour votre sujet : les couleurs chaudes sont plus toniques, les couleurs froides plus reposantes, etc.

Les caractères : c'est une question de goût personnel, mais aussi de lisibilité.

Pour commencer, ouvrez la flèche basse du groupe Thèmes dans l'onglet Création.
 Promenez la souris sur les différents élèments Pour voir l'effet produit, attardez-vous au moins deux secondes sur chaque thème. Choisissez finalement Rotonde, 1<sup>er</sup> de la 4<sup>ème</sup> ligne, (le nom du thème apparaît en infobulte lorsque votre curseur est dessus).

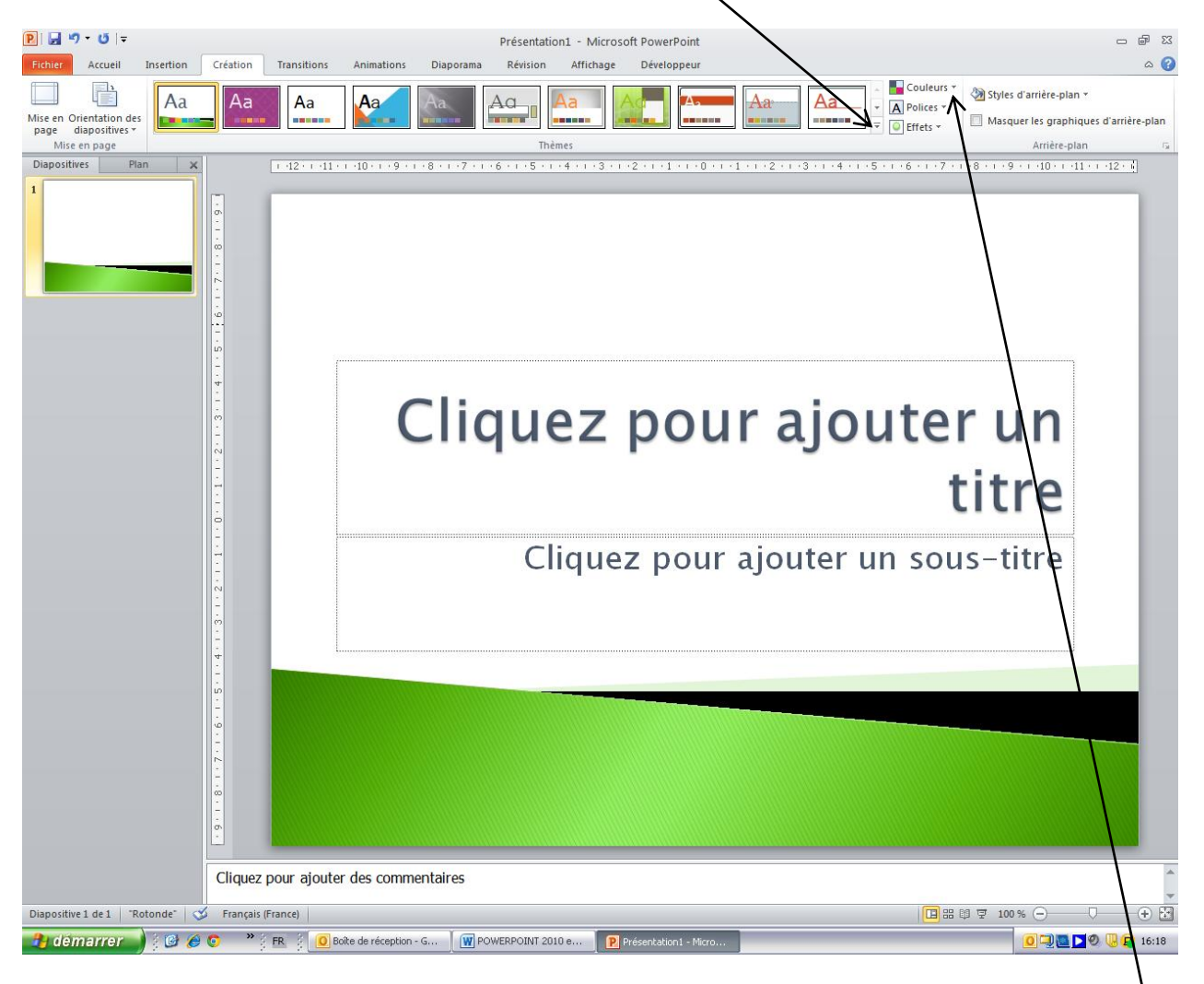

- Vous allez modifier le jeu de couleurs. Toujours dans l'onglet Création, cliquez Couleurs.
- Dans la liste des couleurs, passez avec la souris sur les différentes possibilités, puis finalement choisissez Metro.
- Modifiez maintenant le jeu de caractères : cliquez sur Polices juste en dessous de Couleurs, et observez les descriptifs de jeux de caractères ; en gras apparaît <u>le nom</u> <u>du jeu</u>, en dessous la police utilisée pour <u>les titres</u>, en dessous la police utilisée pour <u>les zones de texte</u>. Prenez le jeu de polices <u>Débit</u>.
- Dans la zone de titre, saisissez Le Club des Marmottes. Puis dans la zone de texte en dessous se présente...
- **Insérez** une image de marmotte dans le coin gauche supérieur de la diapositive *(vous en trouverez dans le Clipart)*. Résultat page suivante.

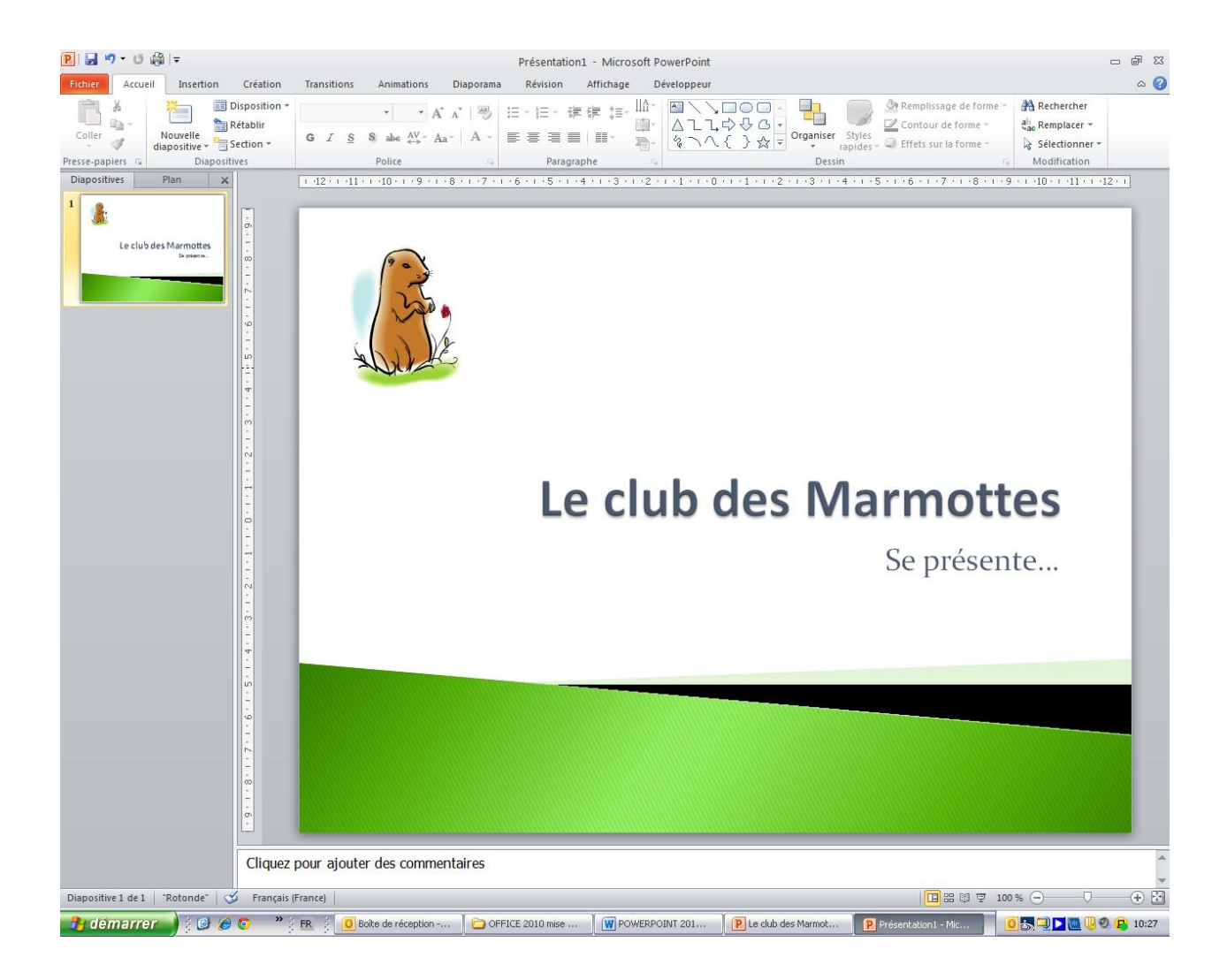

### Insérer une nouvelle diapositive, supprimer, déplacer

- Depuis l'onglet <u>Accueil</u>, **cliquez** sur <u>Nouvelle diapositive</u>. Un écran vous propose plusieurs types de diapositives. **Choisissez** la première.
- La diapositive qui vient de s'insérer est semblable à la précédente. Finalement, cela ne convient pas. **Supprimez-la** soit avec la touche <u>Suppr</u> du clavier, soit avec le clic droit de la souris puis <u>Supprimer</u>.
- Insérez maintenant une diapositive de type Titre et contenu (le deuxième choix).
- **Remplissez** le titre et le texte comme page suivante, puis insérez deux photos de personnages en train de skier (vous en trouverez dans le Clipart).

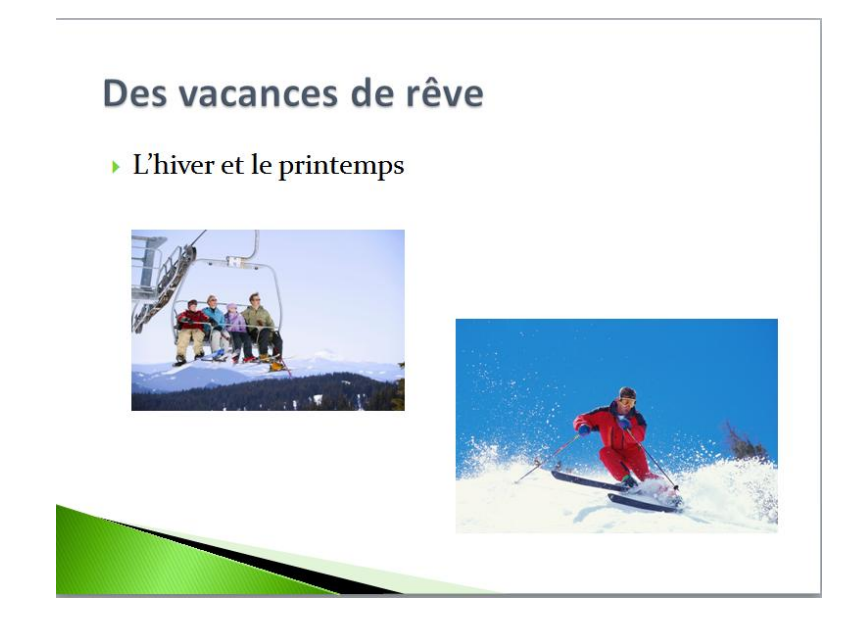

Insérez une autre nouvelle diapositive et remplissez-la ainsi

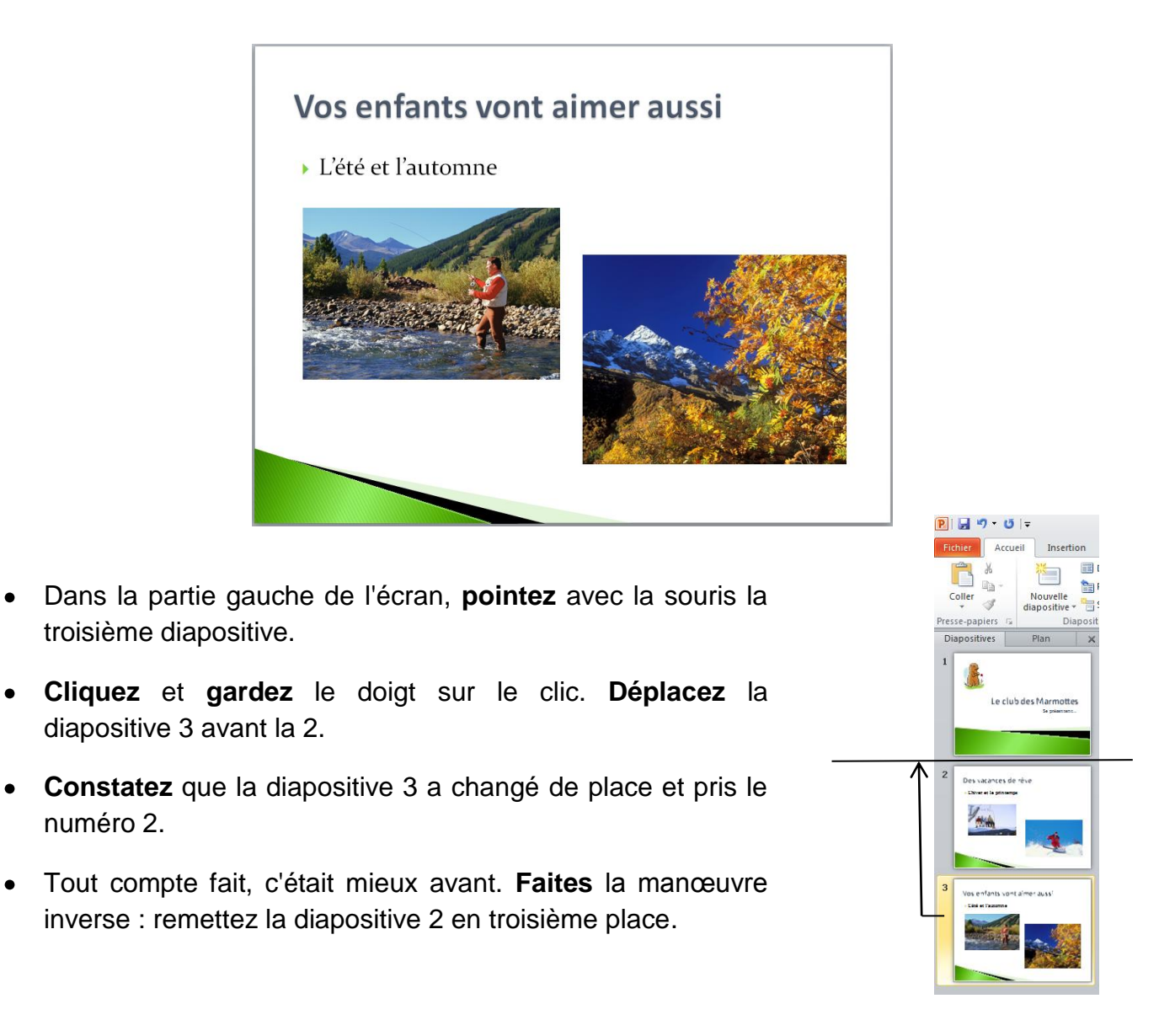

•

### Insérer divers types de diapositives

La plupart des diapositives se conçoivent à partir de l'élément type <u>Titre et contenu</u>. Dans celui-ci, vous disposez d'une zone de titre pour insérer le titre et d'une zone Texte, matérialisée par les mots Cliquez pour ajouter du texte ; un troisième élément qui apparaît légèrement atténué offre 6 possibilités d'insertion d'objets. Dans ce chapitre, vous allez utiliser les 3 premiers.

- **Insérez** une diapositive <u>Titre et contenu</u> entre la 1 et la 2 (*placez-vous pour cela sur la diapositive 1 et cliquez Nouvelle diapositive, puis choisissez le type*). Saisissez le contenu comme ci-dessous.
- **Insérez** trois images pour illustrer des activités extra sportives : Insertion puis Images clipart ; lorsque vous êtes dans le volet Clipart, **tapez** dans la petite fenêtre du haut un mot indiquant l'image que vous cherchez (*dans notre exemple, nous avons choisi vannerie, peinture et cuisine*).
- Lorsque les images sont en place, pour insérer les noms correspondants, **cliquez** Insertion puis Zone de texte **placez-les** au bon endroit **écrivez** les noms dedans.

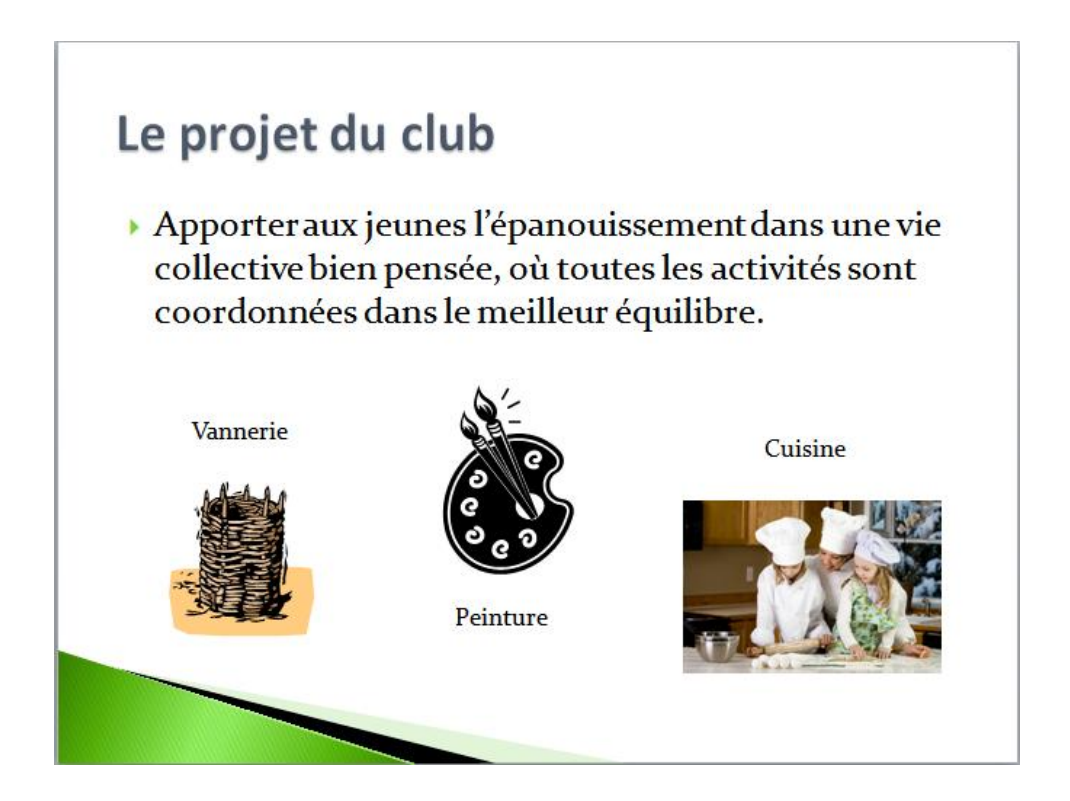

### Créer une diapositive contenant un organigramme

- Insérez une nouvelle diapositive de type <u>Titre et contenu</u>. Écrivez L'équipe du Club au complet dans la zone <u>Titre</u>.
- Cliquez sur Insérer un graphique SmartArt

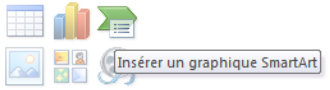

 Choisissez <u>Hiérarchie</u> dans le panneau qui s'ouvre puis cliquez sur le premier : Organigramme

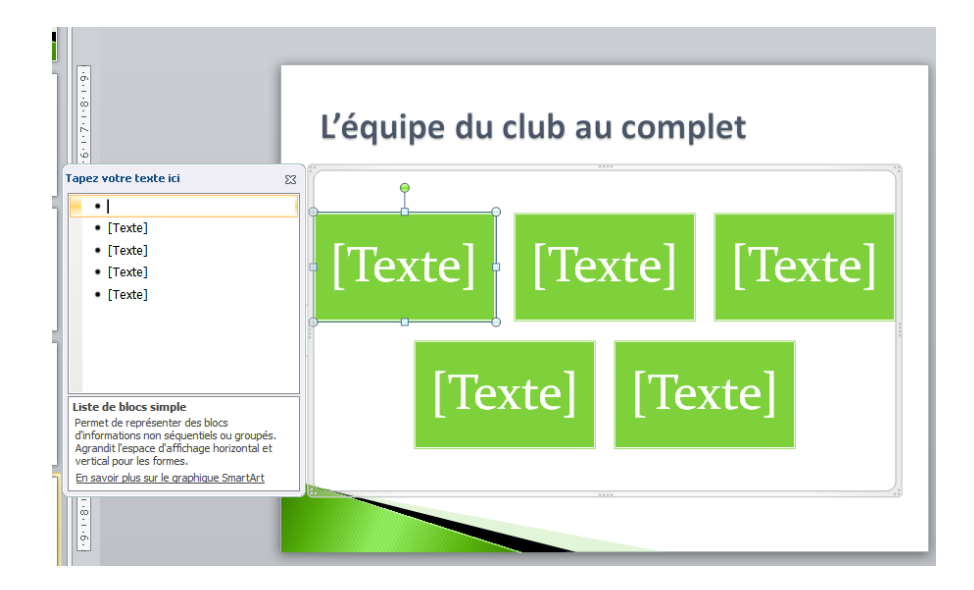

- Dans la première zone de texte, écrivez Luc JOLY et en-dessous Directeur.
- Dans la deuxième, Coline VIGAIN et en-dessous Secrétaire Intendante
- **Remplissez** la troisième ligne comme ci-dessous et supprimez si nécessaire les zones vides :

|                      | •             |                 |
|----------------------|---------------|-----------------|
| Anne COMPART         | Marc DURUEL   | Sylvain DUCREST |
| Bertille SAINT-LOUIS | Bertrand VIRY | Salim NEFTAOUI  |
| Animatrices          | Animateurs    | Animateurs      |
| 4-8 ans              | 9-12 ans      | 13-15 ans       |

• Cliquez sur la zone de texte du directeur puis cliquez sur Ajouter un forme (dans le groupe créer un graphique de l'onglet création) puis Assistant ajout. Une nouvelle zone de texte est venue se positionner symétriquement à celle qui contient la secrétaire intendante. Ecrivez : Lise FARLAN Assistante Sanitaire.

• Toujours dans l'onglet Création, cliquez sur Autres du groupe Styles SmartArt.

| P  🛃 🤊 🛛 🖯 🖛                                                                                                    |                                                                   |                  | Le club d                                                                 | des Marmottes | - Microsoft P       | owerPoint   |                       |                                 | Outils S           | martArt                     |                         |                                    | - # % |
|----------------------------------------------------------------------------------------------------|-------------------------------------------------------------------|------------------|---------------------------------------------------------------------------|---------------|---------------------|-------------|-----------------------|---------------------------------|--------------------|-----------------------------|-------------------------|------------------------------------|-------|
| Fichier Accueil                                                                                                    | Insertion                                                         | Création         | Transitions                                                               | Animations    | Diaporama           | Révision    | Affichage             | Développeur                     | Création           | Format                      |                         |                                    | ۵ 🕜   |
| Ajouter une forme<br>Ajouter une puce                                                                                            | <ul> <li>Promouvo</li> <li>Abaisser</li> <li>De droite</li> </ul> | ir<br>à gauche , | <ul> <li>Monter</li> <li>Déplacer vers l</li> <li>Bisposition </li> </ul> | e bas         |                     |             | Moc<br>cou            | ifier les                       |                    |                             | <b>_</b>                | Rétablir le Convertir<br>graphique |       |
|                                                                                                    | Créer un gra                                                      | phique           |                                                                           |               | Disposit            | ions        |                       |                                 | St                 | yles SmartArt               |                         | Rétablir                           |       |
| Diapositives P                                                                                                    | Aarmottes                                                         |                  |                                                                           | 1 12          | 2*** 41*** 40****9* | 1-8-1-7-1-4 | 5 • 1 • 5 • 1 • 4 • 1 | 3 • • • 2 • • • 1 • • • • 0 • • | ·1 · ı ·2 · ı ·3 · | 1 • 4 • 1 • 5 • 1 • 6 • 1 • | 7 8 9 10 <u>-</u> 11 12 |                                    | ^     |
| 2 Le projet du c'ub<br>- Agenere au jurgest l'Agenetation<br>constantes aux e autore d'<br>Vienne<br>Vienne<br>Le projet du c'ub | ment data ute vie<br>lee activisieant<br>piltes<br>Calue          | 1-6-1-2-1-8-1-9- |                                                                           |               | Ľéq                 | uipe        | du c                  | ub au                           | com                | plet                        |                         |                                    |       |

- Choisissez la deuxième option « encastré » du groupe de mise en forme 3D.
- Et voilà !

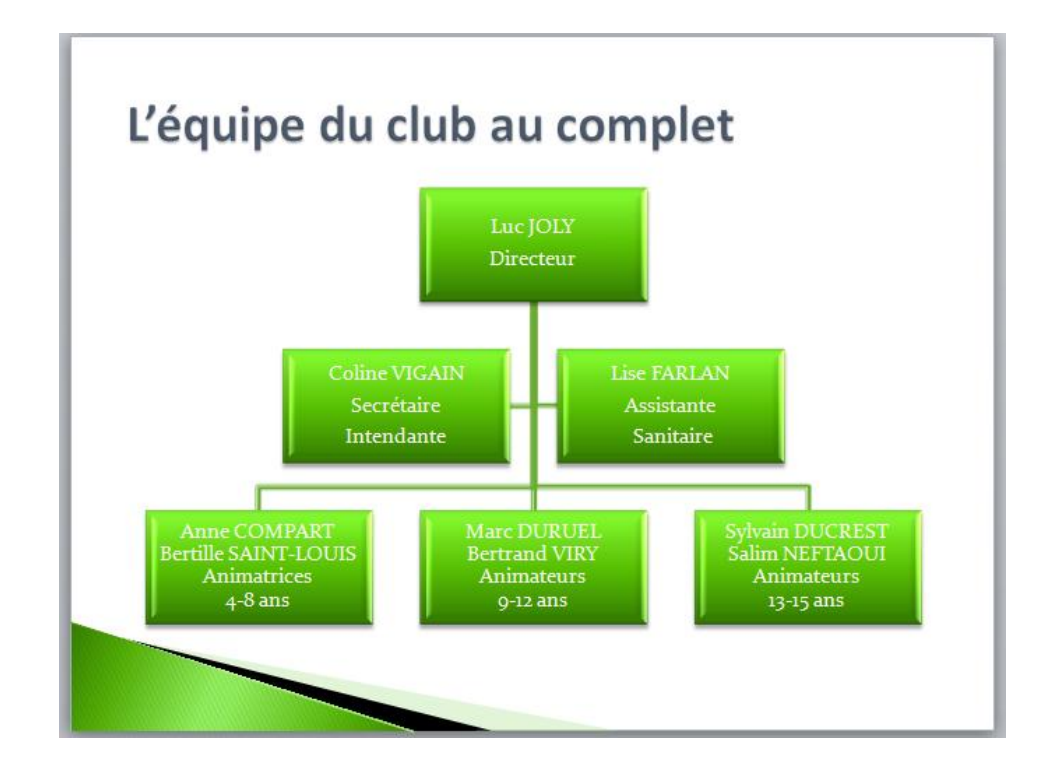

٨

### Créer une diapositive contenant un tableau

- Insérez une nouvelle diapositive de type <u>Titre et contenu</u>, et **cliquez** sur <u>Insérer un</u> tableau. **Paramétrez-le** en 8 lignes et 2 colonnes.
- En titre de ce tableau, mettez L'assurance du Club couvre tout.
- **Remplissez** ainsi le tableau :
- Ligne 8 : fusionnez les deux cellules disposition), (onglet et saisissez Notre contrat..... 86011454. Mettez ce texte en italique (si besoin faire un retour ligne avant n° car c'est incorrect de le séparer du numéro lui-même, mais ça, vous le savez ...)

| Garantie                                                                       | Montant                |
|--------------------------------------------------------------------------------|------------------------|
| Responsabilité civile professionnelle, tous dommages confondus                 | 4 573 470 €            |
| Assurance de personnes (accidents corporels, maladies graves)                  | 7 622 €                |
| Assurance bagages et effets vestimentaires<br>(franchise 76,22 €)              | 915€                   |
| Responsabilité civile dommages corporels                                       | 6 097 961 €            |
| Responsabilité civile dommages matériels                                       | 762 245 €              |
|                                                                                |                        |
| Notre contrat est souscrit auprès de Commercial U<br>n° 86011454               | Inion sous le code     |
| Si ces garanties vous semblent insuffisantes, vous<br>assurance complémentaire | s pouvez y ajouter une |
|                                                                                |                        |

- Restez dans cette même cellule et dans l'onglet Disposition, puis dans le groupe Lignes et colonnes, Insérez une ligne en dessous et saisissez le texte Si ces garanties....complémentaire dans cette nouvelle cellule.
- Maintenant, **insérez** une nouvelle diapositive de type <u>Titre et contenu</u> <u>avant</u> la diapositive tableau.
- Saisissez le contenu comme ci-après.

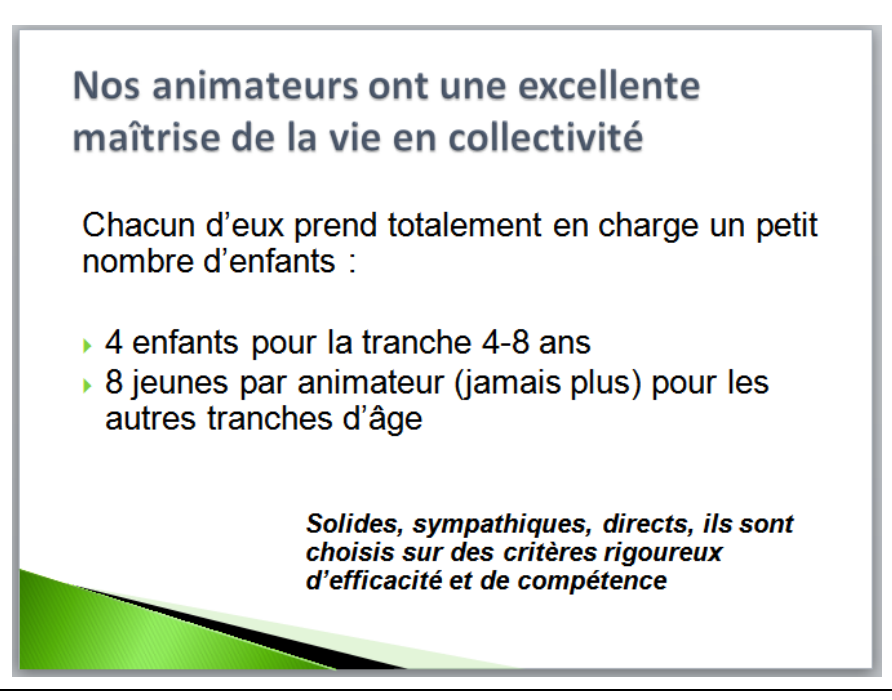

PowerPoint 2010

### Créer une diapositive contenant un graphique

• Insérer une diapositive Titre et contenu et cliquez sur Graphique. Dans le panneau qui s'ouvre, choisissez un Histogramme groupé à formes cylindriques (le premier élément de la deuxième ligne).

Instantanément, le système partage votre écran en deux fenêtres : la gauche affiche le diaporama en cours de création, avec un graphique type, la droite vous donne la possibilité d'insérer vos données dans une configuration Excel.

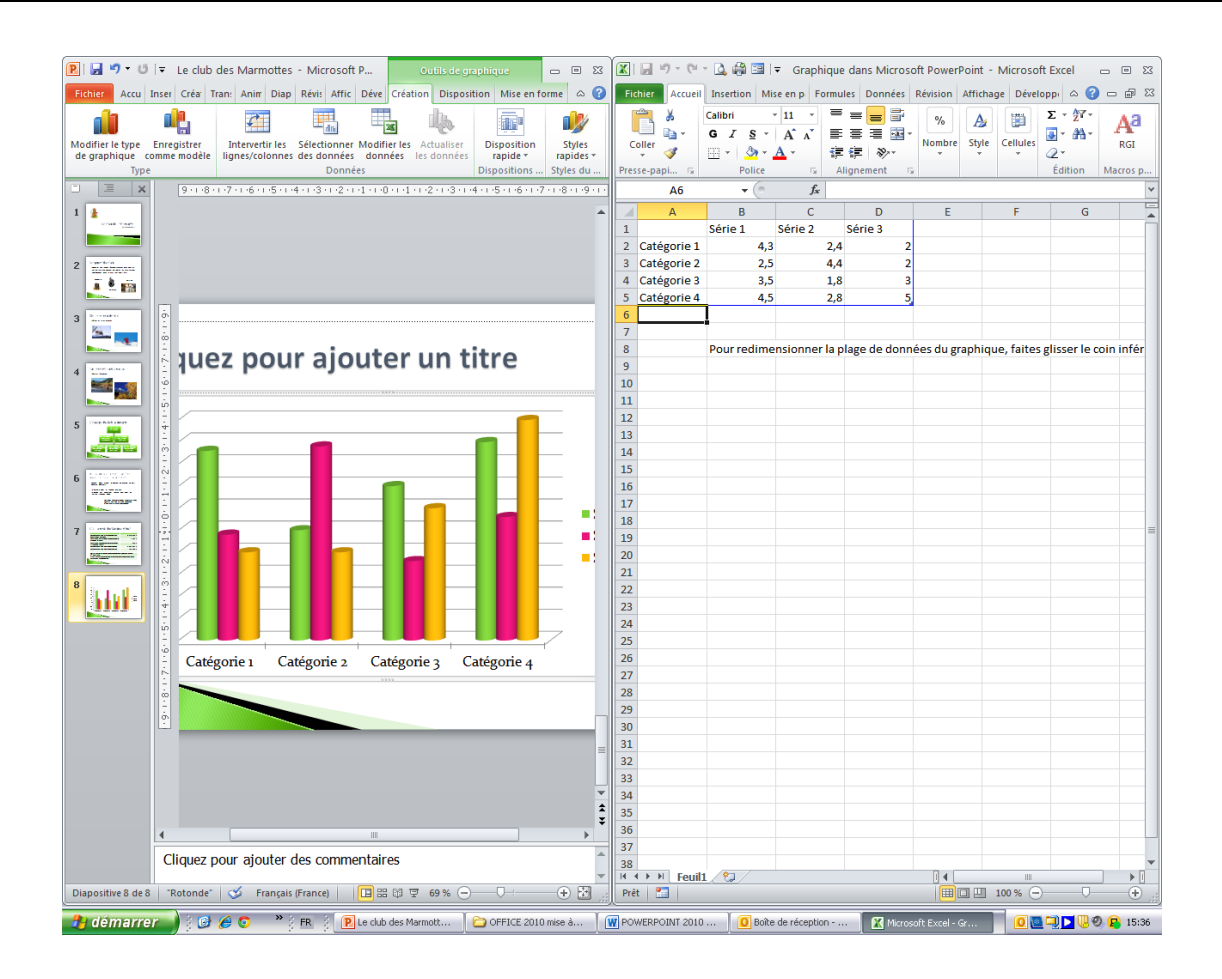

 Insérez les données suivantes en <u>remplaçant les têtes de colonnes (série 1 etc...) par</u> les années, sachant que l'année n est l'année en cours et les <u>têtes de lignes (catégorie</u> <u>1, etc...) par les âges</u>. N'oubliez pas de supprimer les colonnes et lignes vides.

|           | n-3 | n-2 | n-1 |
|-----------|-----|-----|-----|
| 4-8 ans   | 14  | 22  | 36  |
| 9-12 ans  | 13  | 22  | 25  |
| 13-15 ans | 12  | 17  | 24  |

• Le graphique se compose à mesure que vous saisissez les données. Lorsque c'est fini, **fermez** la fenêtre Excel et **restaurez** celle de Powerpoint à sa taille normale si besoin..

• **Mettez** le graphique en forme à l'aide du groupe <u>Styles du graphique</u> dans l'onglet Création des <u>outils de graphique</u>.

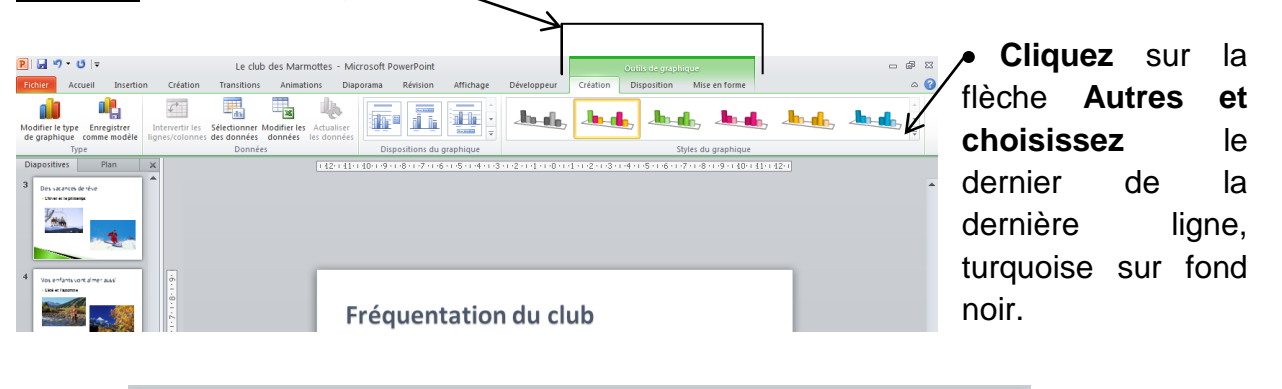

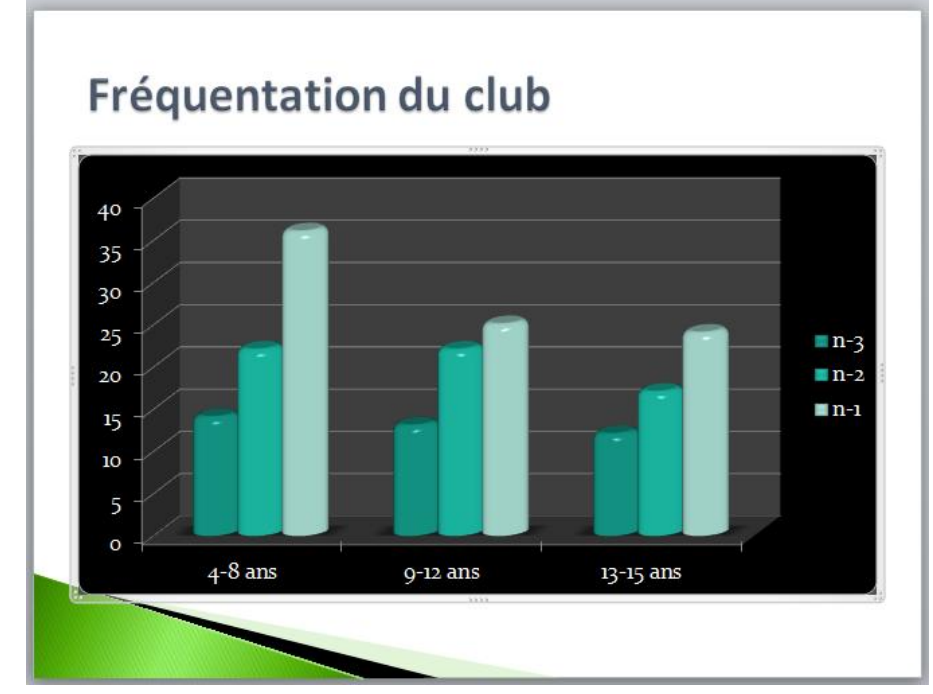

Finalement, vous trouvez que l'organisation des données n'est pas représentative.... Il vaudrait mieux que les années se trouvent en bas des tuyaux d'orgue et les tranches d'âge en légende.

Il est possible de modifier les données.

 Sélectionnez le graphique. Dans le groupe Données de l'Onglet Création, cliquez sur Sélection des données : la fenêtre suivante s'ouvre : cliquez sur changer de ligne ou de colonne, puis OK et fermez Excel.

|                                                                                                    |                                                                   |                                                         |                         | /                                                                                                    |         |
|----------------------------------------------------------------------------------------------------|-------------------------------------------------------------------|---------------------------------------------------------|-------------------------|----------------------------------------------------------------------------------------------------|---------|
| 🕑 🛃 🤊 • 🙂 🖙 Le club                                                                                                    | des Marmoties - Microsoft P                                       | Outils de graphique                                     |                         | 🛿 🔟 🚽 🕫 🖓 🖓 🖼 🗐 🖛 Graphique da 🛛 Outils de graphique 🧼 📼                                                                                                    | 53 E    |
| Fichier Accu Inser Créa                                                                                                    | Tran: Anim Diap Révis Affic Déve Créa                             | tion Disposition Mise en fo                             | orme 🛆 🕜                | 🛛 🛛 Fichter Acci Inse Misi Forr Dor Révi Affi: Dév Création Disposition Mise en forme 🛆 🥝 💳 E                                                                                                    | F 23    |
| Modifier le type Enregistrer                                                                                                    | Intervertir les                                                   | Actualiser Disposition                                  | Styles                  | $ \begin{array}{c c c c c c c c c c c c c c c c c c c $                                                                                                    | a       |
| de graphique comme modèle                                                                                                    | lignes/colonnes des données données                               | les données rapide -                                    | rapides *               | Sélectionner la source de données                                                                                                    | ? 🔀     |
| □                                                                                                    | 1 11 · 10 · 1 · 9 · 1 · 8 · 1 · 7 · 1 · 6 · 1 · 5 · 1 · 4 · 1 · 3 | · · · 2 · · · 1 · · · · 0 · · · · 1 · · · · 2 · · · · 3 | · 1 · 4 · 1 · 5 · 1 · 6 | Plage de données du graphique : FOUILLEASIENDES                                                                                                    | <b></b> |
|                                                                                                    |                                                                   |                                                         | ^                       | 1 2 4                                                                                                    |         |
| <u></u>                                                                                                    |                                                                   |                                                         |                         | 3 9. Entrees de legende (sene) Activer/Désactiver toutes les valeurs ital (absosse)                                                                                                    |         |
| 3 ********                                                                                                    |                                                                   |                                                         |                         | 5 n-3 4-8 ans                                                                                                    |         |
| ė –                                                                                                    |                                                                   |                                                         |                         | 6 n-2 9-12 ans                                                                                                    |         |
| 4                                                                                                    |                                                                   |                                                         |                         | 13-15 ans                                                                                                    |         |
|                                                                                                    | Fréquentation                                                     | ו du club                                               |                         | 9                                                                                                    |         |
| 5                                                                                                    |                                                                   |                                                         |                         |                                                                                                    |         |
| in the second second se |                                                                   | ****                                                    |                         | 11         Cellules masquées et cellules vides         OK         Annul           12         0         0         0         0         0         0         0         0         0         0         0         0         0         0         0         0         0         0         0         0         0         0         0         0         0         0         0         0         0         0         0         0         0         0         0         0         0         0         0         0         0         0         0         0         0         0         0         0         0         0         0         0         0         0         0         0         0         0         0         0         0         0         0         0         0         0         0         0         0         0         0         0         0         0         0         0         0         0         0         0         0         0         0         0         0         0         0         0         0         0         0         0         0         0         0         0         0         0         0 | ler     |

PowerPoint 2010

#### C'est beaucoup mieux !

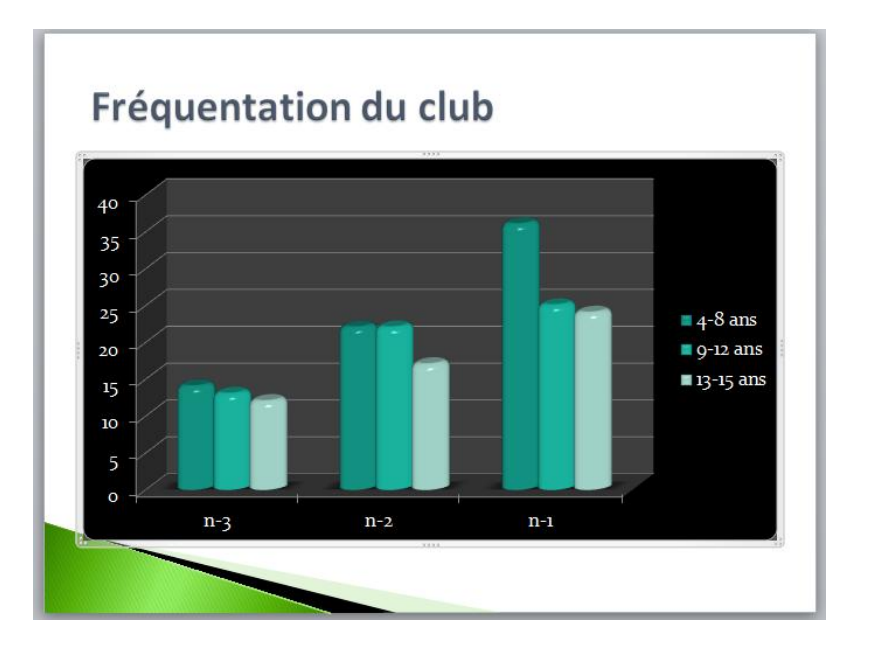

Mais maintenant, vous réalisez que les deux premières couleurs sont trop proches et on ne distingue pas bien la différence. Vous allez modifier la couleur de la tranche d'âge 4-8 ans.

Cliquez sur la série bleue la plus foncée : elle se sélectionne. Dans l'Onglet Mise en forme, cliquez sur Remplissage de la forme dans le groupe Styles de forme puis choisissez la couleur que vous souhaitez (jaune de la couleur du thème dans cet exercice).

Vous vous apercevez que vous possédiez aussi les données pour l'année n-4. Il faut les insérer.

- Sélectionnez le graphique puis onglet création (ou clic droit) cliquez sur Modifier les données.
- Dans le tableau Excel, ajoutez une colonne (ou ligne suivant les cas) avant la colonne de l'année n-3 (rappel : il suffit de sélectionner la colonne et d'activer CTRL et la touche +).
- **Saisissez** les valeurs suivantes : 10, 11 et 10 dans la colonne de l'année n-4. Le graphique se met aussitôt à jour.

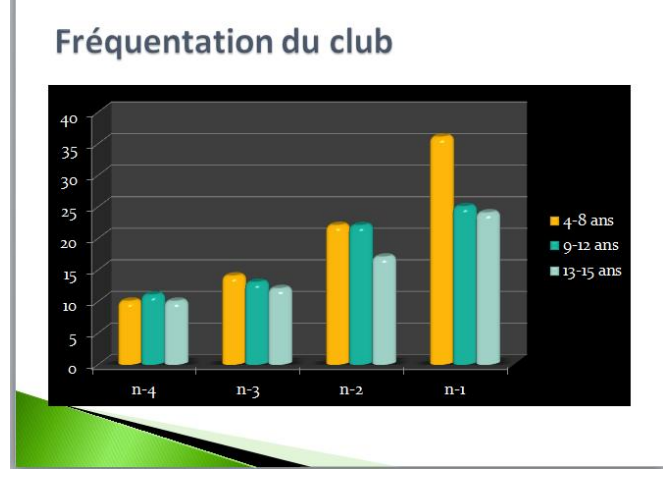

# **Modifier la présentation**

En regardant les diapositives, vous vous rendez compte que la présentation n'est pas très gaie. Comment pourrait-on agrémenter un peu le fond ?

- **Placez-vous** sur la première diapositive dans la fenêtre de gauche de l'écran ; elle apparaît alors dans la fenêtre de droite.
- Cliquez dessus avec le bouton droit puis Mise en forme de l'arrière-plan.
- Prenez Remplissage dégradé.
- Dans Type, choisissez Ombrer depuis le titre, puis dans couleur, choisissez une teinte orangé. Réglez la Position à 15% et la Transparence à 20%.
- Cliquez Appliquer partout. Fermez.

Vous allez apporter un peu de fantaisie à la diapositive n°1. Sélectionnez-la.

- Cliquez Remplissage dégradé, et choisissez dans Couleurs prédéfinies l'icône Arc en Ciel.
- Dans Type, choisissez Radial.
- Dans Orientation, essayez les 4 possibilités, puis revenez à la première.
- <u>Surtout **ne cliquez pas** sur Appliquer partout</u>, car les couleurs prédéfinies, une fois qu'elles sont demandées, sont très fastidieuses à retirer.
- Les caractères ne sont pas très lisibles ; **mettez-les** en blanc.
- Sélectionnez la diapositive n°2 et sélectionnez la zone de texte qui commence par Apporter...
- Dans le groupe Dessin de l'onglet Accueil, cliquez sur Styles rapides et choisissez le 4<sup>ème</sup> de la 4<sup>ème</sup> ligne (effet discret-Or 3 accentué).
- Sur les diapositives 3 et 4, vous pouvez modifier la forme, l'orientation et les effets de vos images en allant sur l'Onglet images puis Styles d'images et/ou Effets des images.

La version 2010 de PowerPoint vous permet d'effacer le fond d'une photo directement depuis l'application. Pour cela il faut que le sujet à garder ne présente pas trop de détails et qu'il se distingue nettement du fond.

• Cliquez par exemple sur la photo du skieur de la diapositive 2. Sous l'Onglet Format dans le groupe Ajuster, cliquez sur le bouton Supprimer l'arrière-plan.

- **Cliquez** sur l'une des poignées de ligne de sélection représentées par des petits points blancs puis faites-la **glisser** pour adapter le cadre à la zone à conserver. Tout ce qui s'affiche en rose sera supprimé.
- Pour indiquer les parties de l'image à conserver, cliquez sur Marquer les zones à conserver. Tracez à l'aide de la souris des lignes sur les zones en question. Dans le cas contraire, cliquez sur Marquer les zones à supprimer.

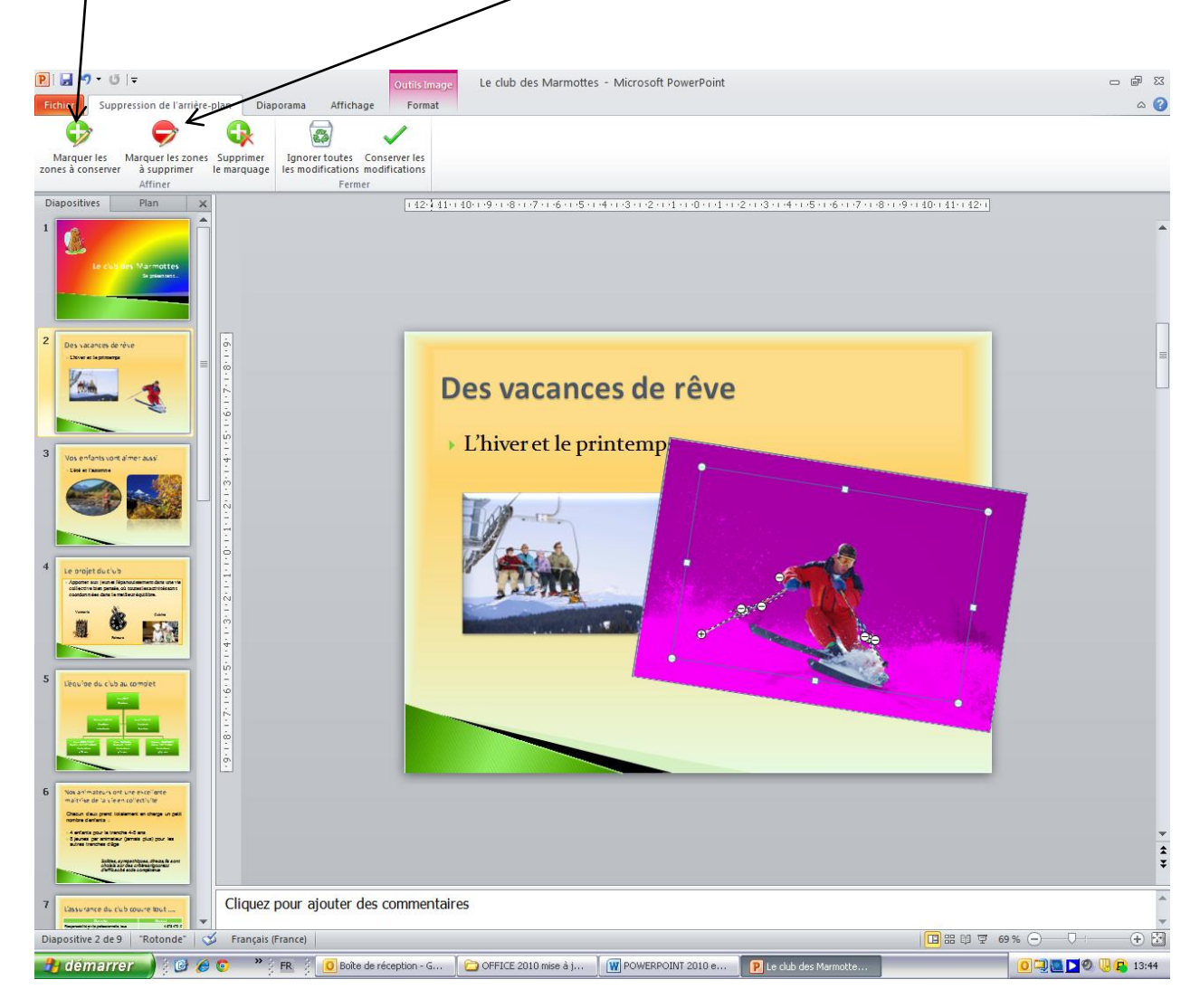

- Une fois les modifications effectuées, cliquez sur Conservez les modifications.
- Entrainez-vous !

- Insérez une dernière diapositive <u>Titre et contenu</u>, supprimez la zone de titre puis cliquez sur <u>Insertion</u> puis <u>WordArt</u>, puis choisissez le premier de la troisième ligne. Lorsque vous voyez apparaître <u>Votre texte ici</u>, cliquez dedans et remplacez ces mots par <u>Le Club vous attend...</u>
- Déplacez cet objet WordArt pour le positionner un peu plus haut (voir ci-après).
- Insérez sur la diapositive une image de montagne prise sur le Clipart.
- Insérez une zone de texte et écrivez dedans :

#### Contactez-nous vite sur clubmarmottes@wanadoo.fr ou au numéro 03 84 45 36 53

Placez cette zone de texte en premier en haut de la diapositive comme ci-dessous.

Les diapositives sont maintenant terminées. La phase suivante va consister à gérer leur apparition à l'écran. Vous pouvez néanmoins tester le diaporama en le faisant défiler manuellement (avec le clic de la souris).

• Pour exécuter le diaporama, **cliquez** sur l'icône Diaporama qui se trouve en bas de l'écran, dans la partie droite près de la barre de Zoom.

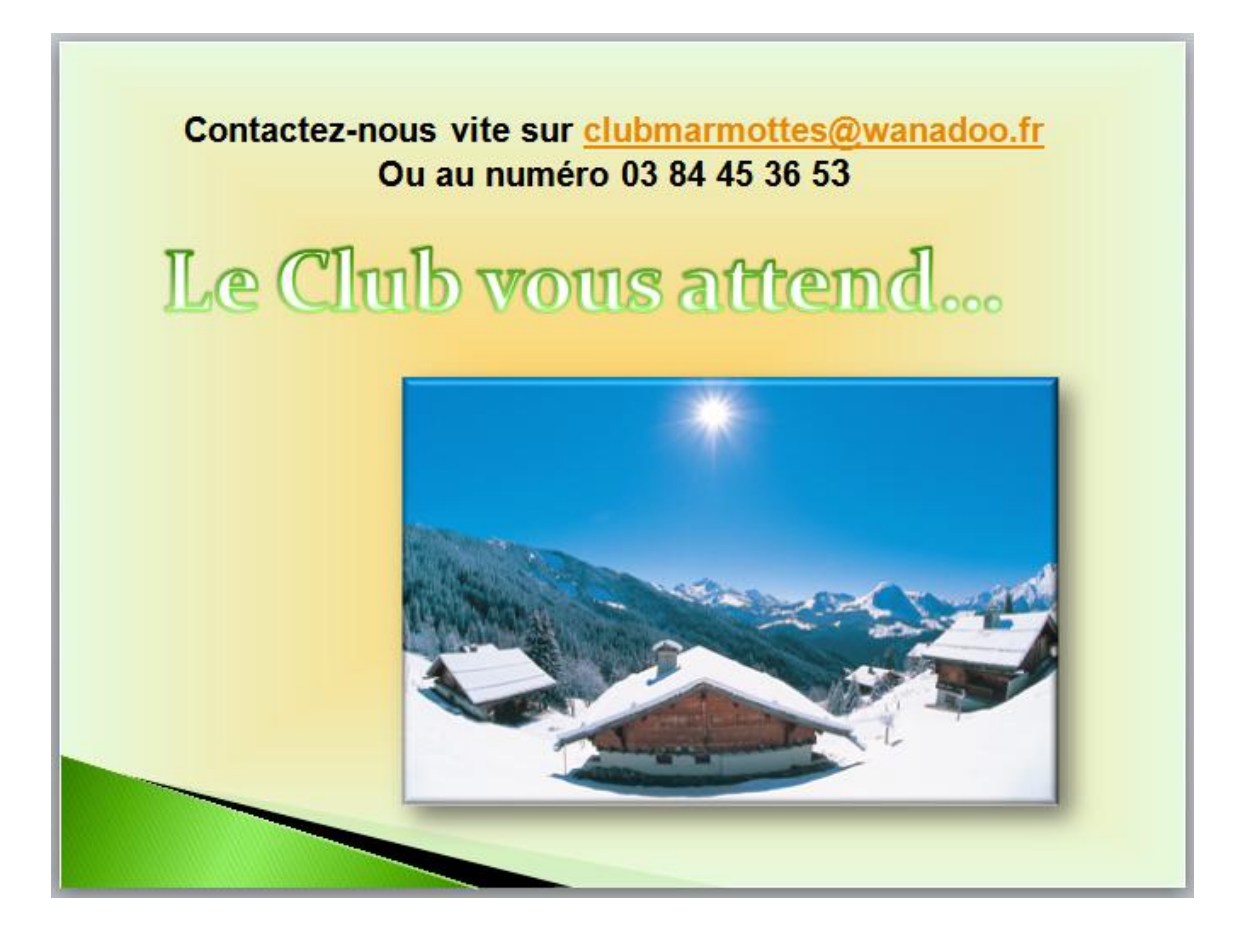

# Gérer le déroulement du diaporama

Vous venez de faire défiler manuellement les diapositives du diaporama. Ce que vous avez fait avec le clic de la souris, vous allez le programmer.

#### Minutage du diaporama

• Activez le mode Trieuses de diapositives en cliquant sur l'icône en bas de l'écran.

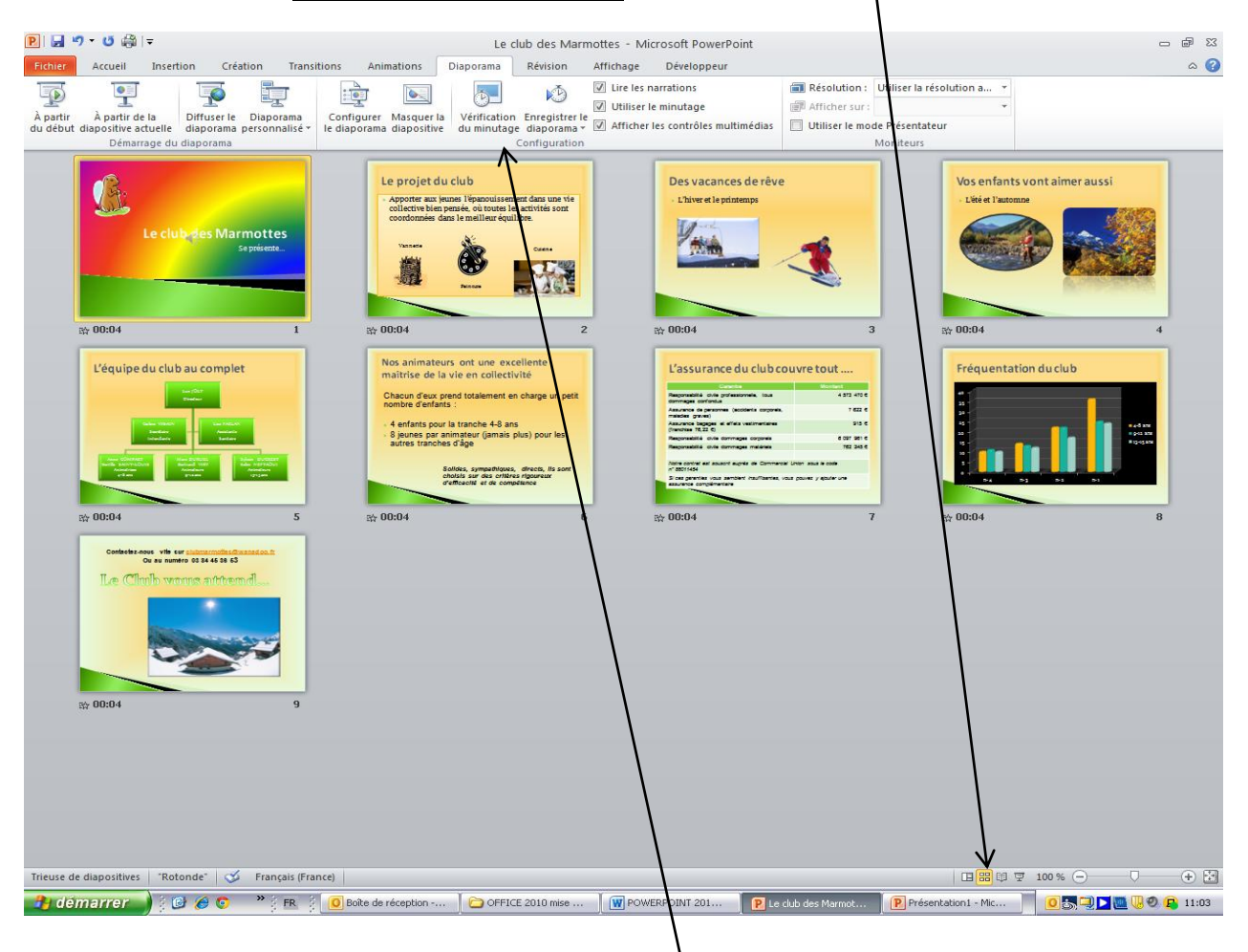

• Dans l'onglet Diaporama, repérez l'icône Vérifier le minutage.

Attention, quand vous allez cliquer dessus, le minutage va se lancer instantanément. Il faudra alors lire la diapositive qui est à l'écran et dès que le temps de lecture est suffisant, cliquer sur la petite flèche à gauche de la barre d'outils qui se sera affichée en haut de l'écran.

- Enregistrement ×
- Pas de panique ! si vous vous trompez, vous pourrez de toute façon rectifier les choses ensuite. Ne laissez pas plus de 5 secondes lorsqu'il n'y a pas beaucoup à lire, mais davantage lorsque la diapositive est bien remplie.

- Exécutez de nouveau le diaporama pour voir ce que donne la temporisation. Sachez que c'est ce qu'il y a de plus difficile à réussir, car les temps ne doivent être ni trop longs ni trop courts (ce n'est pas une difficulté technique, mais un certain doigté est nécessaire).
- Pour le moment, **ne fignolez pas** la temporisation, car vous allez introduire d'autres animations qui vous forceront à revoir le minutage ultérieurement.

#### Paramétrer un déroulement en boucle

Pour le moment, le diaporama s'arrête sur un écran noir après la dernière diapositive. Vous allez paramétrer un déroulement continu.

Dans Configurer le diaporama de l'onglet Diaporama, cochez Exécuter en continu jusqu'à ECHAP

### Gérer les transitions d'une diapositive à l'autre

- Restez (ou revenez) dans le mode Trieuse de diapositives.
- Ouvrez le menu Transition. Vous allez choisir une transition différente pour chaque

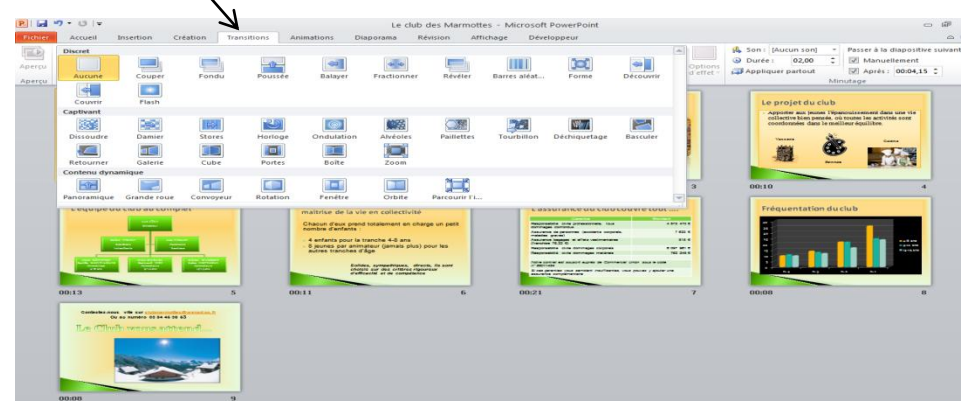

arrivée d'une diapositive sur l'écran. A mesure que vous en cliquez une, vous voyez la transition se réaliser en accéléré.

Paramétrez ainsi vos transitions :

- diapositive 1 : Balayer
- diapositive 2 : Découvrir
- diapositive 3 : Couvrir
- diapositive 4 : Dissoudre
- diapositive 5 : Forme

- diapositive 6 : Retourner
- diapositive 7 : Grande roue
- diapositive 8 : Panoramique
- diapositive 9 : Cube

Certaines transitions peuvent être configurées, comme par exemple Balayer :

- Cliquez sur la diapositive 1, toujours sous l'Onglet Transitions, cliquez sur Options d'effets puis choisissez A partir de la gauche (C'est mieux pour la 1<sup>ère</sup> diapositive).
- Exécutez le diaporama pour tester (touche ECHAP pour arrêter).

# Animer les éléments des diapositives

L'ajout d'animation à un élément d'une diapositive offre l'avantage d'attirer l'attention sur un point précis de la présentation et donc de susciter l'intérêt du public. Attention toutefois de ne pas trop en abuser !

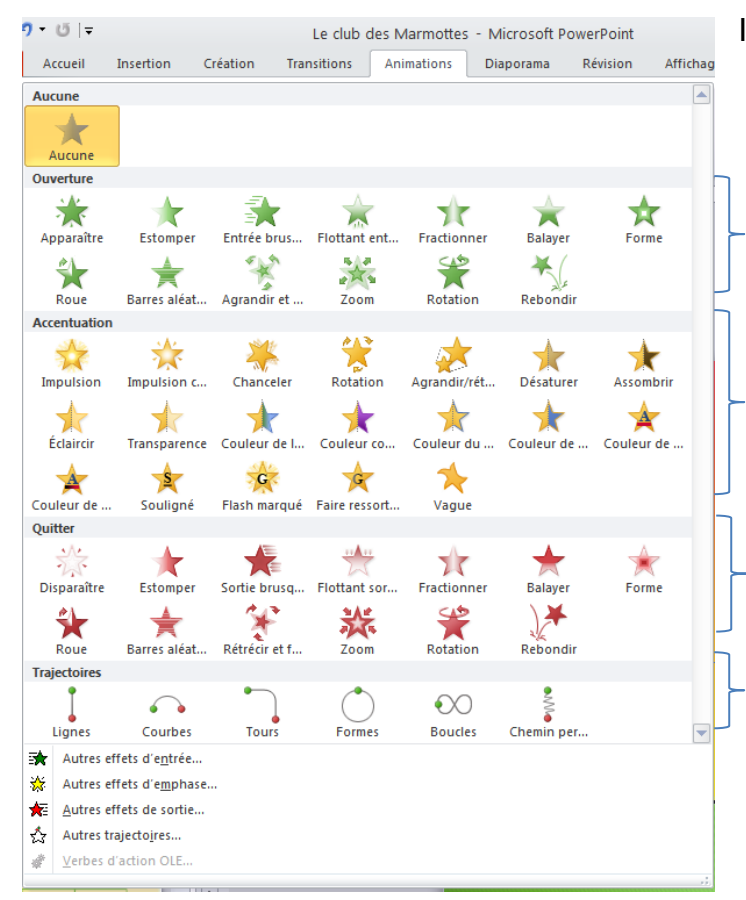

Il existe 4 types d'effets d'animation :

Ouverture : un objet peut apparaître brusquement ou en fondu, depuis l'un des bords ou avec un rebond, etc...

Accentuation : permet de réduire ou agrandir la taille d'un objet, modifier sa couleur, le faire pivoter autour de son centre, etc...

Quitter : un objet sort brusquement de la diapositive ou avec un effet de spirale ou disparait de l'écran, etc...

Trajectoire : permet de déplacer un objet vers le haut ou le bas, vers la gauche ou la droite, selon une trajectoire circulaire ou en étoile, etc...

Pour ce qui va suivre, vous devez vous mettre en mode Normal (à sélectionner dans la barre du bas à droite), sélectionner la diapositive concernée, sélectionner l'objet que vous voulez animer et dans l'onglet Animation, cliquez sur la flèche autre des animations pour ouvrir la fenêtre ci-dessus.

#### **Diapositive 1**

- Sélectionnez le titre Le Club des Marmottes
- Sélectionnez l'effet Ouverture Entrée brusque
- Sélectionnez maintenant la zone de texte se présente et ajoutez le même effet.
- Sélectionnez la marmotte et ajoutez l'effet Trajectoire Boucles, puis dans options d'effet choisir vertical. (Vous pouvez modifier la trajectoire en cliquant sur les pointillés).

Observez comment le système indique par des numéros sur votre diapositive l'ordre de passage des différentes animations que vous configurez. Cet ordre peut être bien entendu modifié.

#### Diapositive 2 (Projet du club)

- Sélectionnez le titre et ajoutez un effet d'ouverture Damier. Cliquez sur Autres effets d'entrée en bas de la fenêtre Animations, vous y trouverez Damier.
- Sélectionnez la zone de texte. Ajoutez un effet d'ouverture Roue

Si le système a mis en place un numéro 2 et un numéro 3, supprimez le 2 pour ne laisser l'animation que sur le texte (et pas sur la forme rectangulaire). Pour supprimer, cliquez sur le 2 et dans la fenêtre Animation sélectionnez Aucune.

• Pour les 3 images vous pouvez **choisir** les effets <u>d'Ouverture Rebondir</u>, Forme et Agrandir et tourner.

#### **Diapositive 3**

- Sélectionnez le texte L'hiver et le printemps, puis choisissez l'effet d'ouverture Flottant entrant.
- Cliquez ensuite sur Ajouter une animation. Sélectionnez l'effet Accentuation Couleur de police, puis dans Options d'effet, vous opterez pour une couleur rouge (ou autre selon votre choix).
- **Rajouter** l'effet d'ouverture Rotation sur la photo de gauche.
- **Rajoutez** l'effet Trajectoire Chemin personnalisé pour le skieur (vous tracez le chemin avec un cliquer-glisser puis valider à la fin)

#### **Diapositive 4**

• Ajoutez un effet de votre choix sur les photos.

#### Diapositive 5

Vous pouvez animer un objet SmartArt, c'est-à-dire faire apparaitre les niveaux un par un par exemple.

Comme la plupart des animations commencent en haut, **affichez** le volet texte de votre organigramme (petite flèche sur la gauche) et **vérifier** l'ordre de la saisie et la **corriger** si nécessaire (couper/coller)

• Sélectionnez le SmartArt et ajouter l'effet Agrandir et tourner, puis cliquez sur Options d'effet et choisissez Niveau un par un. (Testez les différentes propositions)

#### **Diapositive 6**

• Mettez un effet Ouverture Losange sur la zone de texte principale

#### **Diapositives 7**

Inutile de placer des effets sur les éléments de cette diapositive, car l'animation d'arrivée est suffisante.

#### **Diapositives 8**

Vous pouvez faire le même style d'animation que pour le SmartArt en faisant apparaitre les informations du graphique par élément de série que vous trouverez dans Options d'effet. *A vous de jouer !* 

#### Diapositive 9

Libre cours à votre imagination !

Testez le diaporama.

Si nécessaire, **ajustez** le minutage (en particulier pour les diapositives organigramme et graphique).

### Sonoriser un diaporama

Il y a deux types de sons possibles dans un diaporama :

- Les sons de la bibliothèque multimédia, préenregistrés, qui imitent diverses choses.
- La **musique** qu'on peut ajouter soit sur une seule diapositive, soit (et c'est préférable) tout au long du déroulement du diaporama.

Il ne faut pas abuser des sons préenregistrés, qui donnent un ton assez artificiel à la réalisation finale. Nous vous en montrons quelques-uns.

La musique, si vous l'utilisez, doit être judicieusement choisie : en concordance avec le thème si c'est possible, jamais stressante ou saccadée, plutôt douce et mélodique sans grandes variations de puissance. Il s'agira d'un fichier audio au format de votre choix, le mp3 étant assez pratique car il ne prend pas trop de place.

### Insertion de sons préenregistrés

- Placez-vous sur la diapositive nº 3
- Dans l'onglet Transition puis groupe Minutage, cliquez sur la flèche de Sons

|                     |                                             |           |          |               |              |                     |           |                 |       |           |                                                                        |                                                           |     | /                                                                      |
|---------------------|---------------------------------------------|-----------|----------|---------------|--------------|---------------------|-----------|-----------------|-------|-----------|------------------------------------------------------------------------|-----------------------------------------------------------|-----|------------------------------------------------------------------------|
| 🕑 i 🛃 🤘             | ב נועט des Marmottes - Microsoft PowerPoint |           |          |               |              |                     |           |                 |       |           |                                                                        |                                                           |     |                                                                        |
| Fichier             | Accueil                                     | Insertion | Création | Transitions / | Animations E | Diaporama Ré        | vision Af | fichage Déveloj | ppeur |           |                                                                        |                                                           | V   | ۵ (                                                                    |
| Aperçu              | Aucune                                      | Couper    | Fondu    | Poussée       | Balayer      | Fractionner         | Révéler   | Barres aléat    | Forme | Découvrir | <ul> <li>▲</li> <li>✓</li> <li>Options</li> <li>✓ d'effet ×</li> </ul> | Son : [Aucun son]     Durée : 01,25     Appliquer partout | ÷   | Passer à la diapositive suivante<br>Manuellement<br>Après : 00:04,15 ‡ |
| Aperçu              |                                             |           |          |               | Accé         | ès à cette diaposit | ve        |                 |       |           |                                                                        |                                                           | Min | utage                                                                  |
| Diapositives Plan X |                                             |           |          |               |              |                     |           |                 |       |           |                                                                        |                                                           |     |                                                                        |

- Choisissez Appareil photo. Ce dernier sera lu dès l'ouverture de la diapositive.
- Faites la même chose sur la diapositive nº 4
- Sur la diapositive nº 7, insérez un son de Carillon.

Vous allez vous arrêter là pour les sons préenregistrés ; vous pouvez en essayer d'autres pour voir, mais supprimez-les ensuite. La surabondance de sons risquerait de provoquer une cacophonie désagréable.

#### Insertion d'un son en continu

Vous devez disposer d'un fichier audio ; commencez par en essayer quelques-uns pour faire votre choix. Veillez à ce que les fichiers audio ne soient pas trop lourds au risque d'avoir un diaporama trop volumineux (notamment si vous devez l'envoyer par mail).

- Placez-vous sur la première diapositive.
- Sous l'Onglet Insertion puis dans le groupe Média cliquez sur la <u>flèche</u> située endessous du bouton Audio et choisissez Audio à partir du fichier.

| 🕑 i 🛃    | り、Q(=                                    |                               | L                         | e club des Marmottes - Mi                       | crosoft PowerPoint                              |                                     |           |                              | - ē X |
|----------|------------------------------------------|-------------------------------|---------------------------|-------------------------------------------------|-------------------------------------------------|-------------------------------------|-----------|------------------------------|-------|
| Fichier  | Accueil Insertion                        | Création Transitions Anim     | ations Diaporama          | Révision Affichage                              | Développeur                                     |                                     |           |                              | ۵ 😮   |
|          |                                          | 🛂 🗗 🚡 💼                       |                           |                                                 | 5. 🗰 🙀                                          | πΩ                                  | 8         |                              |       |
| Tableau  | Image Images Capture All<br>clipart * ph | bum Formes SmartArt Graphique | Lien Action<br>hypertexte | Zone En-tête/Pied WordAr<br>de texte *          | t Date et Numéro de Objet<br>heure diapositive  | Équation Symbole                    | Vidéo Aud | 4                            |       |
| Tableaux | Images                                   | Illustrations                 | Liens                     | Tex                                             | te                                              | Symboles                            | Mé 🐠      | Audio à partir du fichier    |       |
| Diaposi  | tives Plan 🗙                             |                               | +42++41++40+++            | 9 • 1 • 8 • 1 • 7 • 1 • 6 • 1 • 5 • 1 • 4 • 1 • | 3 • 1 • 2 • 1 • 1 • 1 • 0 • 1 • 1 • 1 • 2 • 1 • | 3 • 1 • 4 • 1 • 5 • 1 • 6 • 1 • 7 • | 1.18.1.19 | Audio clipart                |       |
| 1<br>12  | <u> </u>                                 |                               |                           |                                                 |                                                 |                                     |           | En <u>r</u> egistrer l'audio | ŕ     |

- Recherchez votre fichier audio et double-cliquez dessus pour l'ouvrir.
- Cliquez l'onglet Lecture des outils audio. Cliquez sur la liste déroulante Début située dans le groupe Options audio et sélectionnez Exécution sur l'ensemble des diapositives. Cochez également la case Masquer pendant la présentation.

| P i 🛃   | י <b>י</b> יטי,     | Le club des Marmotte                     | s - Microsoft PowerPoint                                            |     |
|---------|---------------------|------------------------------------------|---------------------------------------------------------------------|-----|
| Fichier | Accueil Inserti     | on Création Transitions Animations       | Diaporama Révision Affichage Développeu Format Lecture              | ۵ 🚱 |
|         | Alexandra Summinum  | Durée de fondu                           | Martin Brezent : Exécution sur l' Boucle jusqu'à l'arrêt            |     |
| Lecture | un signet le signet | l'audio III Disparition en fondu : 00,00 | Volume V Masquer pendant la présentation 🛄 Rembobiner après lecture |     |
| Aperçu  | Signets             | Edition                                  | Options audio                                                       |     |
|         |                     |                                          |                                                                     |     |

- En fonction de votre choix de musique, **modifiez** le volume du son.
- Lors de l'enregistrement de votre présentation sous la forme d'un diaporama, le ou les morceaux sélectionnés seront incorporés au sein d'un seul et même fichier.
- Vous notez que le son s'est inséré en dernier dans le volet animation.
- Déplacez-le pour le faire commencer juste après l'affichage du titre, soit après le numéro 1 : cliquez sur déplacer antérieurement.
- Testez le diaporama dans son état final.